# AireOS WLCによるDHCPプロトコルの処理方法 の理解

# 内容

<u>はじめに</u>

<u>外部 DHCP サーバ</u>

<u>DHCP プロキシとブリッジ モードの比較</u>

<u>DHCP プロキシ モード</u> プロキシ パケットのフロー

<u>プロキシパケットのキャプチャ</u>

<u>クライアント側</u>

<u>サーバ側</u>

<u>プロキシの設定例</u>

<u>トラブルシュート</u>

# <u>警告</u>

<u>DHCP ブリッジ モード</u>

<u>DHCP ブリッジの動作:ブリッジ パケット フロー</u>

<u>ブリッジ パケットのキャプチャ:クライアント側</u>

<u>ブリッジ パケットのキャプチャ:サーバ側</u>

<u>ブリッジの設定例</u>

<u>トラブルシュート</u>

# <u>警告</u>

<u>内部 DHCP サーバ</u> <u>内部 DHCP とブリッジ モードの比較</u> <u>内部 DHCP サーバ : パケット フロー</u> <u>内部 DHCP サーバの設定例</u> <u>トラブルシュート</u> <u>WLC内部DHCPサーバでのDHCPリースのクリア</u> <u>警告</u> <u>エンド ユーザ インターフェイス</u> DHCP 要求

<u>L2 と L3 のローミング</u>

<u>関連情報</u>

# はじめに

このドキュメントでは、Cisco AireOSワイヤレスコントローラのさまざまなDHCP操作について 説明します。

外部 DHCP サーバ

外部 DHCP サーバを使用する場合、ワイヤレス LAN コントローラ(WLC)では DHCP の次の 2 つの動作モードがサポートされます。

- ・ DHCP プロキシ モード
- ・ DHCP ブリッジモード

DHCP プロキシモードは DHCP ヘルパー機能として動作し、DHCP サーバとワイヤレスクライ アントの間の DHCP トランザクションのセキュリティと制御を強化します。DHCPブリッジモー ドには、DHCPトランザクションでのコントローラの役割をワイヤレスクライアントに対して完 全に透過的にするオプションがあります。

# DHCP プロキシとブリッジ モードの比較

| クライアント<br>DHCP の処理        | DHCP プロキシ モード                                                                    | DHCP ブリ<br>ッジ モード |
|---------------------------|----------------------------------------------------------------------------------|-------------------|
| giaddr の変更                | Yes                                                                              | いいえ               |
| siaddr の変更                | Yes                                                                              | いいえ               |
| パケットの内容の<br>変更            | Yes                                                                              | いいえ               |
| 冗長オファーは転<br>送されない         | Yes                                                                              | いいえ               |
| オプション 82 の<br>サポート        | Yes                                                                              | いいえ               |
| ブロードキャスト<br>からユニキャスト<br>へ | Yes                                                                              | いいえ               |
| BOOTP のサポー<br>ト           | いいえ                                                                              | サーバ               |
| RFC 非準拠                   | プロキシエージェントとリレーエージェントは、まったく同<br>じ概念ではありません。RFC に完全に準拠するには、DHCP<br>ブリッジ モードを推奨します。 | いいえ               |

# DHCP プロキシ モード

DHCP プロキシはすべてのネットワーク環境に最適であるとは限りません。コントローラは、ヘ ルパー機能を提供し、特定のセキュリティ問題に対処するために、すべてのDHCPトランザクシ ョンを変更およびリレーします。

通常、コントローラの仮想IPアドレスは、クライアントに対するすべてのDHCPトランザクションの送信元IPアドレスとして使用されます。その結果、実際の DHCP サーバ IP アドレスが公表 されることはありません。この仮想 IP はコントローラ上で、DHCP トランザクションのデバッ グ出力として表示されます。ただし、仮想IPアドレスを使用すると、特定のタイプのクライアン トで問題が発生する可能性があります。

DHCPプロキシモードの動作では、対称モビリティプロトコルと非対称モビリティプロトコルの 両方で同じ動作が維持されます。

外部 DHCP サーバから複数のオファーが着信すると、通常 DHCP プロキシは着信した最初のオ ファーを選択して、そのサーバの IP アドレスをクライアントのデータ構造に設定します。その結 果、再試行後にトランザクションが失敗するまで、後続のすべてのトランザクションは同じ DHCPサーバを介して実行されます。この時、プロキシはクライアントに異なる DHCP サーバを 選択します。

DHCP プロキシはデフォルトでイネーブルです。通信するすべてのコントローラは、同じ DHCPプロキシ設定を持つ必要があります。

✤ 注:DHCPオプション82が正しく動作するには、DHCPプロキシを有効にする必要があります。

# プロキシ パケットのフロー

| Mobile<br>Host | Controller                                                                                                 | DHCP<br>Server | Handling of Packets for Local Clients                                                                                                    |
|----------------|----------------------------------------------------------------------------------------------------|----------------|----------------------------------------------------------------------------------------------------|
| Mobile IP      | 1) DHCP Discover<br>2) DHCP Discover<br>3) DHCP Offer<br>5) DHCP Request<br>6) DHCP Request<br>8) DHCP ACK | ver            | <ol> <li>Client sends DHCP discover as all-subnets broadcast</li> <li>Controller unicasts DHCP discover to DHCP servers<br/>configured on WLAN with WLAN IP address as source</li> <li>DHCP server sends DHCP offer to controller (only<br/>first offer received by controller is processed. All others<br/>are dropped by proxy)</li> <li>Controller unicasts DHCP offer to client with option 54<br/>and source address set as controller's virtual IP (clients<br/>now believes controller is DHCP server)</li> <li>Client sends DHCP request to virtual IP address</li> <li>Controller unicasts DHCP request from WLAN IP<br/>address to DHCP server which returned the first offer to<br/>the client</li> <li>DHCP server send ACK to controller</li> <li>Controller unicasts ACK from the virtual IP to the<br/>client</li> </ol> |

プロキシ パケットのキャプチャ

コントローラが DHCP プロキシモードの場合、コントローラは DHCP パケットを DHCP サーバ に送信するだけでなく、実際に新しい DHCP パケットを作成して、DHCP サーバに転送します。 クライアントDHCPパケットに存在するすべてのDHCPオプションは、コントローラDHCPパケッ トにコピーされます。次のスクリーンショットには、DHCP Request パケットの例が示されてい ます。

クライアント側

このスクリーンショットは、クライアント側から見たパケットキャプチャです。ここには、

DHCP Discover、DHCP Offer、DHCP Request、DHCP ACK が示されています。DHCP要求が強 調表示され、boot pの詳細が展開されて、DHCPオプションが表示されます。

| Buffalo_DHCPproxy_client.pcap - Wires                                 | hark               |                          |                  |               |                     |          |
|-----------------------------------------------------------------------|--------------------|--------------------------|------------------|---------------|---------------------|----------|
| Ele Edit View Go Capture Analyze Statist                              | ks Iools Help      |                          |                  |               |                     |          |
| 微度使变度 正面 2 2 3 4 3 4                                                  | IQ + + + 7         | 2 0000                   | 2   🐺 🕅          | S 🛠 🛛 😫       |                     |          |
| Fiter: bootp                                                          |                    | · Egpression Clear Apply |                  |               |                     |          |
| No Time                                                               | Source             | Destination              | Protocol         | Info          |                     | 6        |
| 1 0.000000                                                            | 0.0.0.0            | 255.255.255.255          | DHCP             | DHCP Discover | - Transaction ID 0x | 808e42a7 |
| 2 2.996334<br>3 3.023498                                              | 0.0.0.0            | 255,255,255,255          | DHCP.            | DHCP Discover | - Transaction ID 0x | 808642a7 |
| 4 3.023995                                                            | 0.0.0.0            | 255.255.255.255          | DHCP             | DHCP Request  | - Transaction ID 0x | 80864247 |
| 5 3.083556                                                            | 1.1.1.1            | 50.101.2.4               | DHCP             | DHCP ACK      | - Transaction ID 0x | 808e42a7 |
|                                                                       |                    |                          |                  |               |                     |          |
|                                                                       |                    |                          |                  |               |                     | ×.       |
| <u>C</u>                                                              |                    |                          |                  |               |                     | 2        |
| ⊮ Frame 4 (358 bytes on wire, 358                                     | bytes captured)    |                          |                  |               |                     |          |
| Ethernet II, Src: Buffalo_73:02                                       | :0b (00:16:01:73:0 | 2:0b), Dst: Broadcast (  | rf:ff:ff:ff      | :ff:ff)       |                     |          |
| ■ Internet Protocol, Src: 0.0.0.0                                     | (0.0.0.0), Dst: 2  | 55.255.255.255 (255.255  | .255.255)        |               |                     |          |
| User Datagram Protocol, Src Por                                       | t: bootpc (68), Ds | t Port: bootps (67)      |                  |               |                     |          |
| Message type: Boot Bequest (1                                         |                    |                          |                  |               |                     |          |
| Hardware type: Ethernet                                               | /                  |                          |                  |               |                     |          |
| Hardware address length: 6                                            |                    |                          |                  |               |                     |          |
| Hops: 0                                                               |                    |                          |                  |               |                     |          |
| Transaction ID: 0x808e42a7                                            |                    |                          |                  |               |                     |          |
| Seconds elapsed: 3 (little en                                         | dian bug?)         |                          |                  |               |                     |          |
| Bootp flags: 0x0000 (Unicast)                                         | 0.0.0              |                          |                  |               |                     |          |
| Your (client) TP address: 0.0                                         | .0.0.00            |                          |                  |               |                     |          |
| Next server IP address: 0.0.0                                         | .0 (0.0.0.0)       |                          |                  |               |                     |          |
| Relay agent IP address: 0.0.0                                         | .0 (0.0.0.0)       |                          |                  |               |                     |          |
| Client MAC address: Buffalo_7                                         | 3:02:0b (00:16:01: | 73:02:0b)                |                  |               |                     |          |
| Server host name not given                                            |                    |                          |                  |               |                     |          |
| Boot file name not given                                              |                    |                          |                  |               |                     |          |
| Magic cookie; (0k)<br>© cotico: (t=53 ]=1) pare Massa                 | OR TURR - DWCP RAC | 1057                     |                  |               |                     |          |
| <pre>&gt; option: (t=61,1=7) client ide</pre>                         | ntifier            | WEP'S                    |                  |               |                     |          |
| equested                                                              | IP Address = 50.10 | 1.2.4                    |                  |               |                     |          |
|                                                                       | ntifier = 1.1.1.1  |                          |                  |               |                     |          |
| e option: (t=12,1=10) Host Name                                       | = "LENOVO-T61"     |                          |                  |               |                     |          |
| Option: (t=81,1=14) Client Fu                                         | 11y Qualified Doma | in Name                  |                  |               |                     |          |
| option: (t=60, I=8) Vendor cla<br>(t=55 l=11) (t=55 l=11) (t=55 l=11) | ss identifier = "M | SFT 3.0"                 |                  |               |                     |          |
| End Option                                                            | verbagat clar      |                          |                  |               |                     |          |
|                                                                       |                    |                          |                  |               |                     |          |
|                                                                       |                    |                          |                  |               |                     |          |
|                                                                       |                    |                          |                  |               |                     |          |
| ~                                                                     |                    |                          |                  |               |                     |          |
| <ul> <li>Bootstrap Protocol (bootp), 316 bytes</li> </ul>             |                    | Packets: 29 Di           | played: 5 Marked | 0             | Profile: Default    |          |

#### サーバ側

このスクリーンショットは、サーバ側から見たパケットキャプチャです。前の例と同様、DHCP Discover、DHCP Offer、DHCP Request、DHCP ACK が示されています。ただし、これらはコントローラがDHCPプロキシの機能として構築したパケットです。 ここでも、DHCP要求が強調表示され、boot pの詳細が展開されて、DHCPオプションが表示されます。これらはクライアントの DHCP要求パケットと同じであることに注意してください。また、WLCプロキシがパケットをリレーし、パケットアドレスを強調 表示することに注意してください。

| 🖾 Buffalo_DHCPproxy_portMirror.pcap -                                                                                                    | Wireshark                                                                                                    |                                                              |                      |                             |                                                                                  |     |
|----------------------------------------------------------------------------------------------------|----------------------------------------------------------------------------------------------------|--------------------------------------------------------------|----------------------|-----------------------------|----------------------------------------------------------------------------------|-----|
| Ble Edit Yew Go Capture Analyze Stat                                                                                                    | istics Tools Help                                                                                                    |                                                              |                      |                             |                                                                                  |     |
| <b>就就我我我</b> ! I I I X I I I I I I I I I I I I I I I                                                                                                    | 🗄   🔍 🔶 🔶 😨                                                                                                    |                                                              |                      | 8 % 🛙 🗱                     |                                                                                  |     |
| Filter: bootp                                                                                                    |                                                                                                    | Expression Clear Apply                                       |                      |                             |                                                                                  |     |
| No Time                                                                                                    | Source                                                                                                    | Destination                                                  | Protocol             | Info                        |                                                                                  | 2   |
| 1082 27.458731<br>1083 27.459034                                                                                                    | 50.101.0.11                                                                                                    | 11.0.0.11<br>50.101.0.11                                     | DHCP.<br>DHCP        | DHCP Discover<br>DHCP Offer | <ul> <li>Transaction ID 0xd4686332</li> <li>Transaction ID 0xd4686332</li> </ul> |     |
| 1086 27.461243                                                                                                    | 50.101.0.11                                                                                                    | 11.0.0.11                                                    | DHCP                 | DHCP Request                | - Transaction ID 0x04686332                                                      |     |
| 108/ 2/.401041                                                                                                    | 11.0.0.11                                                                                                    | 50.101.0.11                                                  | DHCP                 | DHCP ACK                    | - Transaction 10 0x04686332                                                      | 1   |
|                                                                                                    |                                                                                                    |                                                              |                      |                             | 2                                                                                |     |
| * Frame 1086 (362 bytes on wire,                                                                                                    | 362 bytes captured)                                                                                                    | )                                                            |                      |                             |                                                                                  |     |
| Ethernet II, Src: Cisco_71:75                                                                                                    | :07 (00:19:aa:71:75:0                                                                                                    | 07), Dst: Cisco_b2:3d:                                       | 48 (00:19:e7         | :b2:3d:48)                  |                                                                                  |     |
| Internet Protocol, Src: 50.100                                                                                                    | 1.0.11 (50.101.0.11),                                                                                                    | , DSt: 11.0.0.11 (11.0                                       | .0.11)               |                             |                                                                                  |     |
| Bootstrap Protocol                                                                                                    | ore: 000cps (0/), 051                                                                                                    | ( Port: 000(ps (0/)                                          |                      |                             |                                                                                  |     |
| Hardware type: Ethernet<br>Hardware address length: 6<br>Hops: 1<br>Transaction ID: 0x44686332<br>Seconds elapsed: 0<br>Bootp flags: 0x0000 (unicast<br>Client IP address: 0.0.0.0<br>Your (client) IP address: 0.0<br>Relay agent IP address: 0.0<br>Relay agent IP address: 50.1<br>Client MAC address: Buffalo<br>Server host name not given<br>Boot file name not given<br>Magic cookie: (0K)<br>B Option: (t=53,1=1) DHCP Mes:<br>Boption: (t=61,1=7) Client fi<br>Option: (t=50,1=4) Requested<br>Option: (t=50,1=4) Requested<br>Option: (t=54,1=4) Server IG<br>Option: (t=61,1=7) Client fi<br>B Option: (t=61,1=7) Client fi<br>Doption: (t=50,1=4) Nender c<br>Doption: (t=60,1=8) Vender c<br>Doption: (t=55,1=11) Parameter<br>End Option<br>Padding | <pre>c)<br/>(0.0.0.0)<br/>.0.0.0 (0.0.0.0)<br/>.0.0 (0.0.0.0)<br/>.01.0.11 (50.101.0.11<br/>73:02:0b (00:16:01:)<br/>sage Type = DHCP Requ<br/>sentifier<br/>i IP Address = 50.100<br/>sentifier = 11.0.0.11<br/>se = "LENOVO-T61"<br/>Fully Qualified Doma'<br/>lass identifier = "MS<br/>er Request List</pre> | L)<br>73:02:06)<br>uest<br>L.2.4<br>L<br>In Name<br>SFT 5.0" |                      |                             |                                                                                  |     |
| File: "C:\Documents and Settings\ehuiders\My Do                                                                                                    | oumentslijEscalationslipHCP Docum                                                                                                    | ventiguiffalo_DHCP Packets: 122                              | 4 Displayed: 4 Marke | sd: 0                       | Profile: Default                                                                 | - 2 |

### プロキシの設定例

コントローラを DHCP プロキシとして使用するには、コントローラで DHCP プロキシ機能をイネーブルにする必要があります。 デフォルトでは、この機能はイネーブルです。DHCPプロキシを有効にするには、次のCLIコマンドを使用できます。GUIの DHCPメニューのコントローラページでも同じことができます。

### <#root>

(Cisco Controller) >

config dhcp proxy enable

(Cisco Controller) >

#### show dhcp proxy

DHCP Proxy Behavior: enabled

DHCPプロキシが動作するには、DHCPサービスを必要とする各コントローラインターフェイスでプライマリDHCPサーバを設定す る必要があります。DHCPサーバは、管理インターフェイス、apマネージャインターフェイス、およびダイナミックインターフェ イスで設定できます。次の CLI コマンドを使用して、各インターフェイスに DHCP サーバを設定することができます。

#### <#root>

(Cisco Controller) >

config interface dhcp ap-manager primary <primary-server>

(Cisco Controller) >

config interface dhcp management primary <primary-server>

(Cisco Controller) >

config interface dhcp dynamic-interface <interface-name>

primary <primary-server>

DHCP ブリッジ機能はグローバル設定であるため、コントローラ内のすべての DHCP トランザクションに影響します。

#### トラブルシュート

このコマンドの出力を示します。 debug dhcp packet enable デバッグには、コントローラが MAC アドレス 00:40:96:b4:8c:e1 のク ライアントから DHCP Request を受信し、DHCP Request を DHCP サーバに送信し、DHCP サーバからの応答を受信し、DHCP Offer をクライアントに送信していることが示されています。

#### <#root>

(Cisco Controller) >

debug dhcp message enable

Thu Jun 25 21:48:55 2009: 00:40:96:b4:8c:e1 DHCP received op BOOTREQUEST (1) (len 312, port 29, encap 0xec03)

Thu Jun 25 21:48:55 2009: 00:40:96:b4:8c:e1 DHCP option len (including the magic cookie) 76 Thu Jun 25

Thu Jun 25 21:48:55 2009: 00:40:96:b4:8c:e1 DHCP selected relay 1 - 192.168.3.1 (local address 192.168.4.2, gateway 192.168.4.1, VLAN 101, port 29) Thu Jun 25 21:48:55 2009: 00:40:96:

Thu Jun 25 21:48:55 2009: 00:40:96:b4:8c:e1 DHCP op: BOOTREQUEST, htype: Ethernet, hlen: 6, hops: 1 Thu Jun 25 21:48:55 2009: 00:40:96:b4:8c:e1 DHCP xid: 0xfc3c9979 (4231829881), secs: flags: 0 Thu Jun 25 21:48:55 2009: 00:40:96:b4:8c:e1 DHCP chaddr: 00:40:96:b4:8c:e1 Thu Jun 25 21:48:5

Thu Jun 25 21:48:55 2009: 00:40:96:b4:8c:el DHCP Forwarding DHCP packet (332 octets) -- packet received on direct-connect port requires forwarding to external DHCP server. Next-hop is 192.168.4.1

Thu Jun 25 21:48:55 2009: 00:40:96:b4:8c:e1 DHCP sending REQUEST to 192.168.4.1 (len 350, port 29, vlan 101) Thu Jun 25 21:48:55 2009: 00:40:96:b4:8c:e1 DHCP selecting relay 2 - cont

Thu Jun 25 21:48:55 2009: 00:40:96:b4:8c:e1 DHCP received op BOOTREPLY (2) (len 316, port 29, encap 0xec00)

Thu Jun 25 21:48:55 2009: 00:40:96:b4:8c:e1 DHCP option len (including the magic cookie) 80 Thu Jun 25 yiaddr 192.168.4.13) Thu Jun 25 21:48:55 2009: 00:40:96:b4:8c:e1 Assigning Address 192.168.4.13 to mob

Thu Jun 25 21:48:55 2009: 00:40:96:b4:8c:el DHCP sending REPLY to STA (len 424, port 29, vlan 20) Thu Jun 25 21:48:55 2009: 00:40:96:b4:8c:el DHCP transmitting DHCP ACK (5)

Thu Jun 25 21:48:55 2009: 00:40:96:b4:8c:e1 DHCP op: BOOTREPLY, htype: Ethernet, hlen: 6, hops: 0 Thu Jun 25 21:48:55 2009: 00:40:96:b4:8c:e1 DHCP xid: 0xfc3c9979 (4231829881), secs: 0, flags: 0 Thu Jun 25 21:48:59 2009: 00:40:96:b4:8c:e1 DHCP chaddr: 00:40:96:b4:8c:e1 Thu Jun 25 21:48:59

#### 警告

•

DHCP プロキシがイネーブルになっているコントローラと、ファイアウォールと DHCP サーバの両方として機能するデバ イスの間には、相互運用性の問題がある可能性があります。この問題の主な原因は、一般にファイアウォールとして使用 されるデバイスのファイアウォール コンポーネントがプロキシ要求に応答しないためです。この問題の回避策は、コント ローラでDHCPプロキシを無効にすることです。

クライアントがコントローラでDHCP REQ状態になると、コントローラはDHCP informパケットをドロップします。クライ アントは、クライアントからDHCP Discoverパケットを受信するまで、コントローラ上でRUN状態にはなりません(これは クライアントがトラフィックを渡すために必要です)。DHCPプロキシが無効になると、DHCPインフォームパケットがコ ントローラによって転送されます。

相互に通信するすべてのコントローラは、同じDHCPプロキシ設定を持つ必要があります。

DHCP ブリッジ モード

DHCPブリッジ機能は、DHCPトランザクションでのコントローラの役割をクライアントに対して完全に透過的にするように設計 されています。802.11からイーサネットIIへの変換を除き、クライアントからのパケットはLight Weight Access Point Protocol(LWAPP)トンネルからクライアントVLAN(またはL3ローミングの場合はEthernet over IP(EoIP)トンネル)へ、変更されずに ブリッジされます。同様に、イーサネットIIから802.11への変換を除き、クライアントへのパケットはクライアントVLAN(また はL3ローミングの場合はEoIPトンネル)からLWAPPトンネルへ、変更されずにブリッジされます。これは、クライアントをスイ ッチポートに書き込み、そのクライアントが従来のDHCPトランザクションを実行することと同様であると見なすことができま す。

DHCP ブリッジの動作: ブリッジ パケット フロー

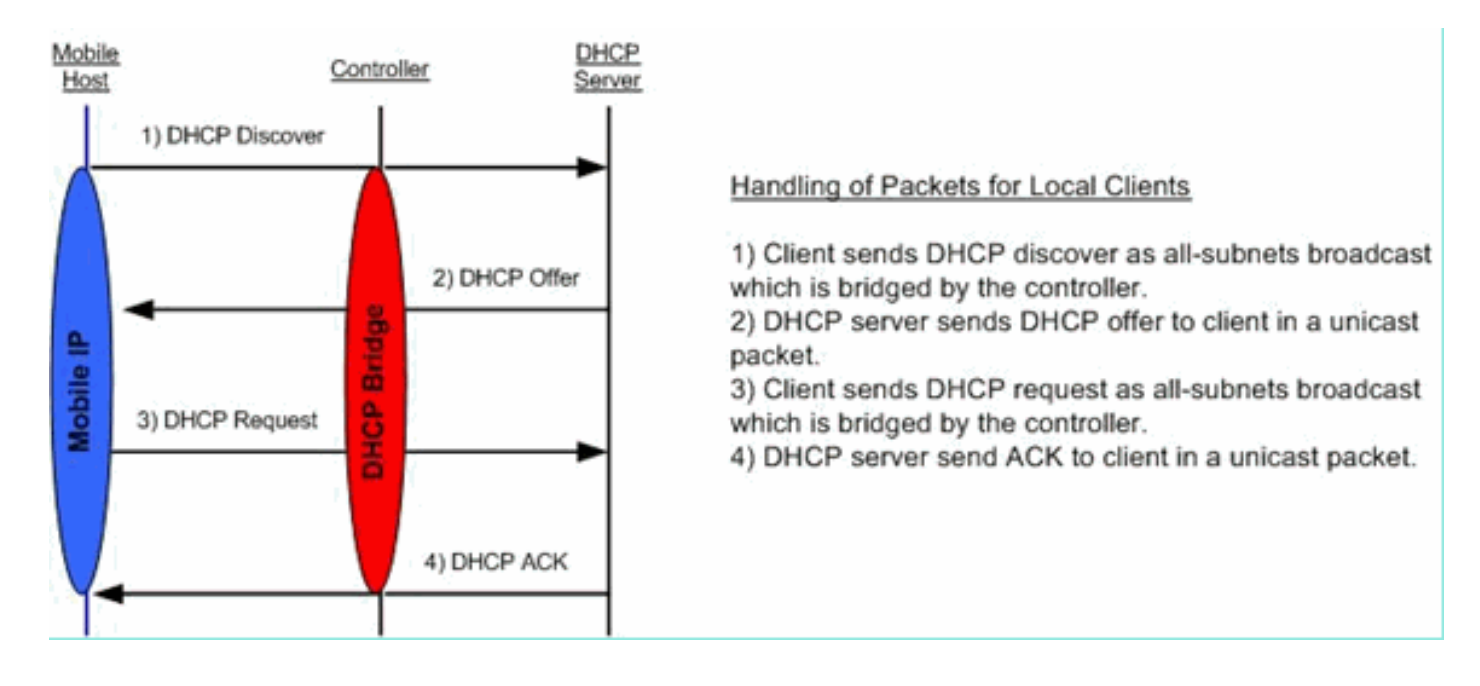

## ブリッジ パケットのキャプチャ:クライアント側

| 😨 (Jatitled) - Wireshark                                                                                                    |
|----------------------------------------------------------------------------------------------------|
| Ele Edit Yew Go Capture Brahrer Statistics Belp                                                                                                    |
|                                                                                                    |
| Bher: Daression Gear Apply                                                                                                    |
| No         Time         Source         Destination         Protocol         bits         A           7         4.494895         0.0.0.0         255,255,255         DHCP         DHCP         DH                                                                                                    |
| 10 6.300434         192,168,10,1         192,168,10,10         DMCP         DMCP         F Transaction ID 0x498ae623           x Frame 8 (342 bytes on wire, 342 bytes captured)         Sthemat II, src: (150,217,3440 (0014ae3322773440), ost: 001bb777:23:96:8a (001bb777:23:96:8a))         Sthemat II, src: (150,217,3440 (0014ae3322773440), ost: 192,168.10.120 (192,168.10.120))           x Ethernat II, src: (150,217,3440 (0014ae332773440), ost: 192,168.10.120 (192,168.10.120))         Starpara Protocol, src: 192,168.10.1 (192,168.10.120 (192,168.10.120))           x User Patagram Protocol, src: Port: bootps (67), Dst Port: bootps (68)         Starpara Protocol           Message type: Boot Reply (2)         Hardware type: Ethernet           Hardware type: Ethernet         Hardware type: Ethernet           Hardware type: 00000 (Unicast)         Transaction 10: 0x498ae615           Seconds elapsed: 0         Storp flags: 0x0000 (Unicast)           Cileent P address: 0.0.0.0 (0.0.0.0)         Your (cilenn) IP address: 0.0.0.0 (0.0.0.0)           Your (cilenn) IP address: 0.0.0.0 (0.0.0.0)         Server IP address: 0.0.0.0 (0.0.0.0)           Next server IP address: 0.0.0.0 (0.0.0.0)         Server IP address: 0.0.0.0 (0.0.0.0)           Server Not name not given         Magic cookie: (x)           Boot file name not given         Magic cookie: (x)           Server ID address Lease Time 1 day         Server ID address Lease Time 1 day           Seption: (t=51,1=4) Decr Me |
| 0000         0a         78         00         43         00         10         00         00         00         00         00         00         00         00         00         00         00         00         00         00         00         00         00         00         00         00         00         00         00         00         00         00         00         00         00         00         00         00         00         00         00         00         00         00         00         00         00         00         00         00         00         00         00         00         00         00         00         00         00         00         00         00         00         00         00         00         00         00         00         00         00         00         00         00         00         00         00         00         00         00         00         00         00         00         00         00         00         00         00         00         00         00         00         00         00         00         00         00         00         00         0                                                                                                    |
| Bootshap Protacal (bootp), 300 bytes P: 39 %: 0 Draps: 0                                                                                                    |

クライアント側のパケットキャプチャのスクリーンショットでは、プロキシモードでのクライアントキャプチャの主な違いは、コ ントローラの仮想IPアドレスではなく、OfferパケットとAckパケットに表示されるDHCPサーバの実際のIPです。

#### ブリッジ パケットのキャプチャ:サーバ側

| DHCPwiredCapture4_2.pcap - Wireshark                |                          |                                |             |                 |                             |  |
|-----------------------------------------------------|--------------------------|--------------------------------|-------------|-----------------|-----------------------------|--|
| Ele Edit View Go Capture Analyze Statistics Help    |                          |                                |             |                 |                             |  |
|                                                     |                          |                                |             |                 |                             |  |
|                                                     |                          |                                |             |                 |                             |  |
| Elter: bootp                                        |                          | <ul> <li>Expression</li> </ul> | n ⊆lear App | pły             |                             |  |
| No Time                                             | Source                   | Destination                    | Protocol    | Info            |                             |  |
| 39 6.134724                                         | 0.0.0.0                  | 255.255.255.255                | DHCP        | DHCP Request    | - Transaction ID 0x5f82ee18 |  |
| 40 6.139160                                         | 102 168 10 1             | 200.200.200.200                | DHCP        | DHCP Request    | - Transaction ID 0x57820018 |  |
| 42 6.147306                                         | 192,168,10,1             | 192,168,10,104                 | DHCP        | DHCP ACK        | - Transaction ID 0x5f82ee18 |  |
| 66 9.047928                                         | 192.168.10.104           | 192.168.10.1                   | DHCP        | DHCP Request    | - Transaction ID 0x66alfb2c |  |
| 67 9.051910                                         | 192.168.10.104           | 192.168.10.1                   | DHCP        | DHCP Request    | - Transaction ID 0x66alfb2c |  |
| 68 9.052548                                         | 192.168.10.1             | 192.168.10.104                 | DHCP        | DHCP ACK        | - Transaction ID 0x66alfb2c |  |
| 69 9.057076                                         | 192.168.10.1             | 192.168.10.104                 | DHCP        | DHCP ACK        | - Transaction ID 0x66alfb2c |  |
| ⊕ Frame 40 (356 by                                  | tes on wire, 356 byte    | s captured)                    |             |                 |                             |  |
| * Ethernet II. Sro                                  | : Aironet b6:44:51 (0    | 0:40:96:b6:44:51), DS1         | : Broadcas  | st (ff:ff:ff:ff | :ff:ff)                     |  |
| # Internet Protoco                                  | 1. Src: 0.0.0.0 (0.0.    | 0.0), Dst: 255.255.25          | 5.255 (255  | 255,255,255)    |                             |  |
| # User Datagram Pr                                  | otocol. Src Port: boo    | toc (68), Dst Port: b          | otos (67)   |                 |                             |  |
| Bootstrap Protoc                                    | col                      |                                |             |                 |                             |  |
| Message type                                        | Boot Request (1)         |                                |             |                 |                             |  |
| Hardware type                                       | Ethernet                 |                                |             |                 |                             |  |
| Hardware addre                                      | ese length: 6            |                                |             |                 |                             |  |
| Hons: Ó                                             | iss length o             |                                |             |                 |                             |  |
| Transaction If                                      | 0v5f82ee18               |                                |             |                 |                             |  |
| Faconds alance                                      | d. 0                     |                                |             |                 |                             |  |
| C Roote flags                                       | 20. 0<br>20000 (unicast) |                                |             |                 |                             |  |
| Boocp riags: C                                      |                          | <u></u>                        |             |                 |                             |  |
| Cilent IP addr                                      | ress: 0.0.0.0 (0.0.0.0   |                                |             |                 |                             |  |
| Your (chent)                                        | IP address: 0.0.0.0 (    | 0.0.0.0)                       |             |                 |                             |  |
| Next server IF                                      | P address: 0.0.0.0 (0.   | 0.0.0)                         |             |                 |                             |  |
| Relay agent IF                                      | P address: 0.0.0.0 (0.   | 0.0.0)                         |             |                 |                             |  |
| Client MAC add                                      | fress: Aironet_b6:44:5   | 1 (00:40:96:b6:44:51)          |             |                 |                             |  |
| Server host na                                      | ame not given            |                                |             |                 |                             |  |
| Boot file name                                      | Boot file name not given |                                |             |                 |                             |  |
| Magic cookie: (OK)                                  |                          |                                |             |                 |                             |  |
| Option: (t=53,1=1) DHCP Message Type = DHCP Request |                          |                                |             |                 |                             |  |
| ⊕ Option: (t=61,                                    | ,1=7) Client identifie   | r                              |             |                 |                             |  |
| ⊕ option: (t=50,                                    | .1=4) Requested IP Add   | ress = 192.168.10.104          |             |                 |                             |  |
| ⊕ Option: (t=12.                                    | l=12) Host Name = "ci    | sco-1bm-xp"                    |             |                 |                             |  |
| ⊕ Option: (t=81.                                    | 1-16) Client Fully Qu    | alified Domain Name            |             |                 |                             |  |
| Option: (t=60.                                      | 1=8) Vendor class 1de    | ntifier = "MSFT 5.0"           |             |                 |                             |  |
| # option: (t=55                                     | 1=11) Parameter Reque    | st List                        |             |                 |                             |  |
| End Ontion                                          |                          |                                |             |                 |                             |  |
| and operation                                       |                          |                                |             |                 |                             |  |

有線パケットキャプチャのスクリーンショットでは、パケット 40 がテストクライアント 00:40:96:b6:44:51 から有線ネットワーク への DHCP Request ブロードキャストであることが示されています。

ブリッジの設定例

DHCP ブリッジ機能をコントローラでイネーブルにするには、コントローラで DHCP プロキシ機能をディセーブルにする必要があります。この機能をディセーブルにするには、CLI で次のコマンドを使用する必要があります。

#### <#root>

(Cisco Controller) >

config dhcp proxy disable

(Cisco Controller) >

show dhcp proxy

DHCP Proxy Behaviour: disabled

DHCPサーバがクライアントと同じレイヤ2(L2)ネットワークに存在しない場合は、IPヘルパーを使用して、クライアントゲートウェイのDHCPサーバにブロードキャストを転送する必要があります。次に、この設定の例を示します。

```
<#root>
```

Switch#

conf t

Switch(config)#

interface vlan <client vlan #>

Switch(config-if)#

ip helper-address <dhcp server IP>

DHCP ブリッジ機能はグローバル設定であるため、コントローラ内のすべての DHCP トランザクションに影響します。コントロー ラ上の必要なすべてのVLANについて、有線インフラストラクチャにIP helper文を追加する必要があります。

トラブルシュート

ここに一覧で表示されているデバッグはコントローラ CLI でイネーブルにされ、このドキュメント用に出力の DHCP の部分が抜 粋されています。

#### <#root>

(Cisco Controller) >

debug client 00:40:96:b6:44:51

(Cisco Controller) >

debug dhcp message enable

00:40:96:b6:44:51 DHCP received op BOOTREQUEST (1) (len 308, port 1, encap 0xec03) 00:40:96:b6:44:51 DHCP successfully bridged packet to DS

00:40:96:b6:44:51 DHCP received op BOOTREPLY (2) (len 308, port 1, encap 0xec00) 00:40:96:b6:44:51 DHCP option: server id = 192.168.10.1

00:40:96:b6:44:51 DHCP option: lease time = 84263 seconds 00:40:96:b6:44:51 DHCP option: 58 (len 4) - 00:40:96:b6:44:51 DHCP successfully bridged packet to STA

00:40:96:b6:44:51 DHCP received op BOOTREQUEST (1) (len 328, port 1, encap 0xec03) 00:40:96:b6:44:51 D 00:40:96:b6:44:51 DHCP successfully bridged packet to DS

00:40:96:b6:44:51 DHCP received op BOOTREPLY (2) (len 308, port 1, encap 0xec00) 00:40:96:b6:44:51 DHC 00:40:96:b6:44:51 Assigning Address 192.168.10.104 to mobile 00:40:96:b6:44:51 DHCP successfully bridged この DHCP デバッグ出力には、コントローラで DHCP ブリッジが使用されていることを示すいくつかの点があります。

 DHCP successfully bridged packet to DS: クライアントから送信された元の DHCP パケットは変更されずに配信システム (DS)にブリッジされたことを示します。DS は有線のインフラストラクチャです。

• DHCP successfully bridged packet to STA: このメッセージは、DHCP パケットは変更されずにステーション(STA)に ブリッジされたことを示します。STA は DHCP を要求するクライアントマシンです。

また、デバッグには実際のサーバ IP アドレスが表示されています。これは 192.168.10.1 です。DHCPブリッジの代わりに DHCPプロキシを使用している場合は、サーバのIPアドレスに対応するコントローラの仮想IPアドレスが表示されます。

#### 警告

デフォルトでは、DHCPプロキシは有効になっています。

相互に通信するすべてのコントローラは、同じDHCPプロキシ設定を持つ必要があります。

DHCP オプション 82 が動作するには、DHCP プロキシがイネーブルになっている必要があります。

内部 DHCP サーバ

٠

内部 DHCP サーバは、外部 DHCP サーバを使用できないブランチ オフィス用に当初から導入されていました。同じサブネット上 にある10未満のアクセスポイント(AP)を持つ小規模なワイヤレスネットワークをサポートするために設計されています。内部サー バは、ワイヤレス クライアント、直接接続 AP、管理インターフェイスのアプライアンス モード AP、および AP から中継される DHCP 要求に対し、IP アドレスを提供します。これは、本格的な汎用DHCPサーバではありません。サポートする機能は限られて おり、大規模な導入では拡張できません。

内部 DHCP とブリッジ モードの比較

コントローラの主要な 2 つの DHCP モードは、DHCP プロキシまたは DHCP ブリッジのいずれかです。DHCP ブリッジを使用す ると、コントローラは自律型 AP による DHCP Back のように機能します。DHCP パケットは、VLAN にリンクされているサービ スセット識別子 (SSID) へのクライアント関連付けから AP に送信されます。次に、DHCP パケットはその VLAN から送信され ます。IPヘルパーがそのVLANのレイヤ3(L3)ゲートウェイで定義されている場合、パケットはダイレクトユニキャストを介してそ のDHCPサーバに転送されます。次に、DHCP サーバは、その DHCP パケットを転送した L3 インターフェイスに直接応答を返し ます。DHCPプロキシでも同じ考えですが、すべての転送はVLANのL3インターフェイスではなく、コントローラで直接行われま す。たとえば、クライアントからWLANにDHCP要求が着信すると、WLANでは、VLANのインターフェイスで定義されている DHCPサーバを使用するか、またはWLANのDHCPオーバーライド機能を使用して、DHCPパケットのGIADDRフィールドに VLANインターフェイスのIPアドレスを入力して、ユニキャストDHCPパケットをDHCPサーバに転送します。

内部 DHCP サーバ:パケット フロー

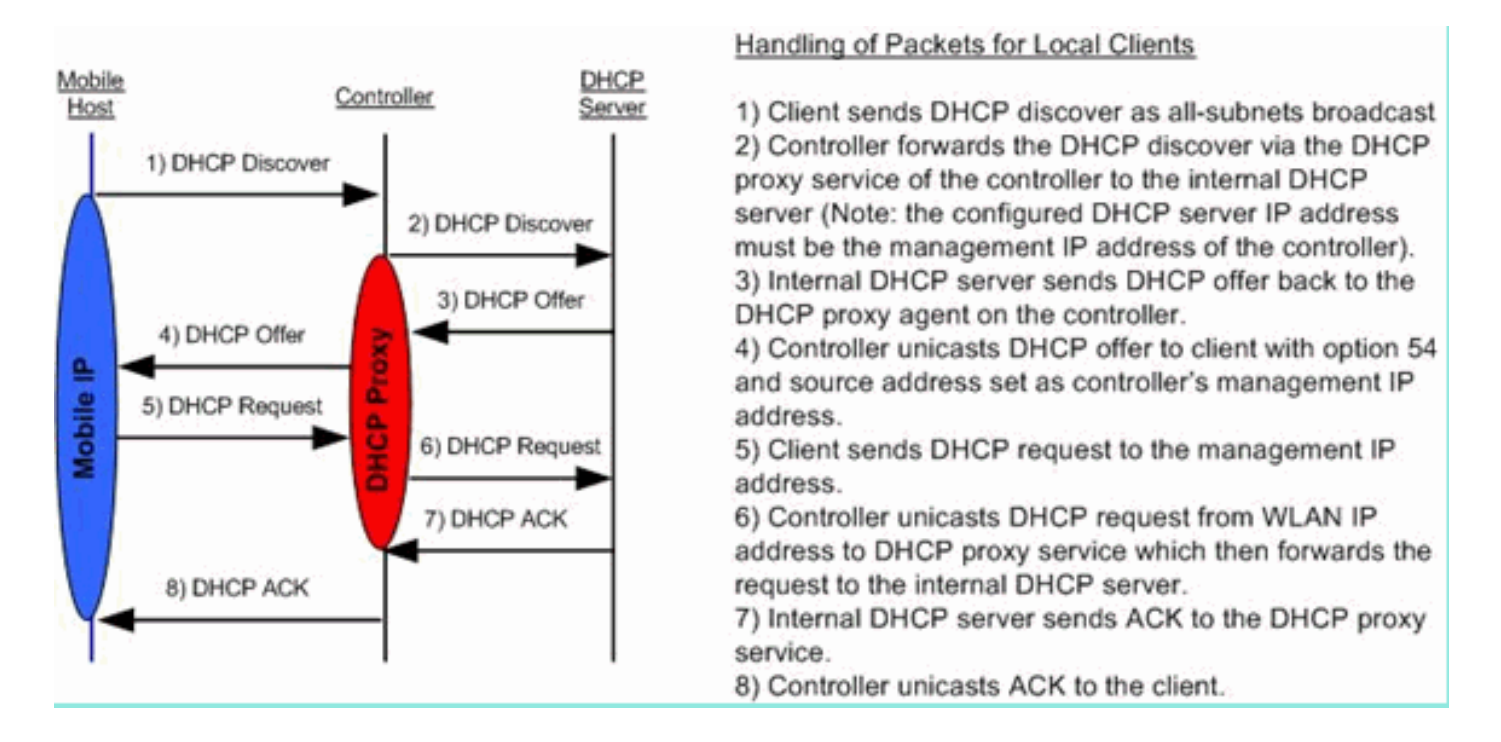

内部 DHCP サーバの設定例

内部DHCPサーバが機能できるようにするには、コントローラでDHCPプロキシを有効にする必要があります。これは、次のセク ションにある GUI から行うことができます。

注:すべてのバージョンで、GUI経由でDHCPプロキシを設定することはできません。

Controller->Advanced->DHCP

| DHCP Parameters                       |          |   |  |
|---------------------------------------|----------|---|--|
| Enable DHCP Proxy                     | <b>V</b> |   |  |
| DHCP Option 82 Remote Id field format | AP-MAC   | • |  |
|                                       |          |   |  |
|                                       |          |   |  |
|                                       |          |   |  |
|                                       |          |   |  |

または、次のように CLI からも行うことができます。

Config dhcp proxy enable Save config

# 内部 DHCP サーバをイネーブルにするには、次の手順を実行します。

1. IPアドレスをプルするために使用するスコープを定義します(Controller > Internal DHCP Server > DHCP Scope)。をクリックします 。New

| DHCP Scope > Edit    |                 |         |         |
|----------------------|-----------------|---------|---------|
| Scope Name           | User Scope      |         |         |
| Pool Start Address   | 192.168.100.100 |         |         |
| Pool End Address     | 192.168.100.200 |         |         |
| Network              | 192.168.100.0   |         |         |
| Netmask              | 255.255.255.0   |         |         |
| Lease Time (seconds) | 86400           |         |         |
| Default Routers      | 192.168.100.1   | 0.0.0.0 | 0.0.0.0 |
| DNS Domain Name      | wlc2106.local   |         |         |
| DNS Servers          | 0.0.0.0         | 0.0.0.0 | 0.0.0.0 |
| Netbios Name Servers | 0.0.0.0         | 0.0.0.0 | 0.0.0.0 |
| Status               | Enabled 👻       |         |         |
|                      |                 |         |         |
| 2                    |                 |         |         |

2. DHCPオーバーライドをコントローラの管理インターフェイスIPアドレスにポイントします。

| LANs > Edit                    |                                   | < Back                                |
|--------------------------------|-----------------------------------|---------------------------------------|
| General Security               | QoS Advanced                      |                                       |
| Allow AAA Override             | Enabled                           | DHCP                                  |
| Coverage Hole Detection        | C Enabled                         | DHCP Server 🗹 Override                |
| Enable Session Timeout         | V 1800<br>Session Timeout (secs)  | 192.168.100.254                       |
| Aironet IE                     | Enabled                           | DHCP Addr. Assignment                 |
| Diagnostic Channel             | Enabled                           | Dher Addr. Assignment                 |
| IPv6 Enable                    |                                   | Management Frame Protection (MFP)     |
| Override Interface ACL         | None 👻                            |                                       |
| P2P Blocking Action            | Disabled 👻                        | Protection                            |
| Client Exclusion 4             | Enabled 60<br>Timeout Value (sect | s) 5 MFP Client Protection Optional - |
| VoIP Snooping and<br>Reporting |                                   | DTIM Period (in beacon intervals)     |
| IREAP                          |                                   | 802.11a/n (1 - 255) 1                 |
| H-REAP Local Switching 3       | Enabled                           | 802.11b/g/n (1 - 255) 1               |
| Learn Client IP Address        | I Enabled                         | NAC                                   |
|                                |                                   | State Enabled                         |

3. DHCPプロキシが有効になっていることを確認します。

| DHCP Parameters                       |        |   |  |
|---------------------------------------|--------|---|--|
| Enable DHCP Proxy                     |        |   |  |
| DHCP Option 82 Remote Id field format | AP-MAC | • |  |
|                                       |        |   |  |
|                                       |        |   |  |
|                                       |        |   |  |
|                                       |        |   |  |

トラブルシュート

内部DHCPサーバのデバッグでは通常、IPアドレスの取得に問題のあるクライアントを見つける必要があります。次のデバッグを 実行する必要があります。

debug client <MAC ADDRESS OF CLIENT>

debug client は、入力したクライアント MAC アドレスのみでデバッグをイネーブルにするマクロです。

debug dhcp packet enable debug dot11 mobile enable debug dot11 state enable debug dot1x events enable debug pem state enabl

DHCPが発行する主なコマンドは、debug clientコマンドによって自動的にイネーブルになるdebug dhcp packet enableコマンドです。

#### <#root>

00:1b:77:2b:cf:75 dhcpd: received DISCOVER

00:1b:77:2b:cf:75 dhcpd: Sending DHCP packet (giaddr:192.168.100.254)to 127.0.0.1:67 from 127.0.0.1:1067

00:1b:77:2b:cf:75 sendto (548 bytes) returned 548 00:1b:77:2b:cf:75 DHCP option len (including the mag

00:1b:77:2b:cf:75 DHCP option: message type = DHCP OFFER

00:1b:77:2b:cf:75 DHCP option: server id = 192.168.100.254 00:1b:77:2b:cf:75 DHCP option: lease time =

00:1b:77:2b:cf:75 DHCP option: message type = DHCP REQUEST

00:1b:77:2b:cf:75 DHCP option: 61 (len 7) - skipping 00:1b:77:2b:cf:75 DHCP option: requested ip = 192 192.168.100.254 dhcpd: Received 340 byte dhcp packet from 0xfe64a8c0 192.168.100.254:68

00:1b:77:2b:cf:75 dhcpd: packet 192.168.100.254 -> 192.168.100.254 using scope "User Scope"

#### 00:1b:77:2b:cf:75 dhcpd: received REQUEST

00:1b:77:2b:cf:75 Checking node 192.168.100.100 Allocated 1246985143, Expires 1247071543 (now: 1246985143) 00:1b:77:2b:cf:75 dhcpd: server\_id = c0a864fe 00:1b:77:2b:cf:75 dhcpd: server\_id = c adding option 0x33 adding option 0x03 adding option 0x0f adding option 0x01

00:1b:77:2b:cf:75 dhcpd: Sending DHCP packet (giaddr:192.168.100.254)to 127.0.0.1:67 from 127.0.0.1:1067

00:1b:77:2b:cf:75 sendto (548 bytes) returned 548 00:1b:77:2b:cf:75 DHCP option len (including the mag

00:1b:77:2b:cf:75 DHCP option: message type = DHCP ACK

00:1b:77:2b:cf:75 DHCP option: server id = 192.168.100.254 00:1b:77:2b:cf:75 DHCP option: lease time =

WLC内部DHCPサーバでのDHCPリースのクリア

次のコマンドを発行して、WLC の内部 DHCP サーバにある DHCP リースをクリアできます。

<#root>

ランダム データの例は次のとおりです。

<#root>

config dhcp clear-lease all

警告

٠

•

•

•

•

٠

内部DHCPサーバが機能するためには、DHCPプロキシをイネーブルにする必要があります

内部DHCPサーバを使用する場合のポート1067へのDHCPの使用(CPU ACLの影響を受ける)

```
内部DHCPサーバは、127.0.0.1 UDPポート67を介してコントローラループバックインターフェイスでリッスンします
```

エンド ユーザ インターフェイス

**config dhcp proxy disable** コマンドは、DHCPブリッジ機能を使用します。これはグローバル コマンドです(WLAN ごとの コマンドではありません)。

DHCPプロキシはデフォルトで有効になっています。

DHCP プロキシをディセーブルにすると、ローカル WLAN は内部 DHCP サーバを使用できません。ブリッジ動作は、パケットを内部サーバにリダイレクトするために必要な動作と同じにはなりません。ブリッジは、802.11 からイーサネット II への変換を除き、単にブリッジするだけとなります。DHCPパケットは、変更されずにLWAPPトンネルからクライアント VLANに(またはその逆に)渡されます。

プロキシをイネーブルにする場合、WLAN をイネーブルにするには、DHCP サーバを WLAN のインターフェイス(または WLAN 自体)で設定する必要があります。プロキシがディセーブルのときには、サーバは使用されないため、サーバを設 定する必要はありません。

ユーザが DHCP プロキシをイネーブルにしようとすると、すべての WLAN(または関連付けられているインターフェイス)に DHCP サーバが設定されていることを内部で確認します。設定されていないと、イネーブル動作は失敗します。

#### DHCP 要求

•

WLANの高度な設定には、RUN状態(クライアントがコントローラを介してトラフィックを渡すことができる状態)に移行する前 にユーザにDHCPを渡すように要求するオプションがあります。このオプションでは、DHCP Request の全部または半分をクライア ントに要求します。クライアントからコントローラに提示される主要なものは、DHCP Request と DHCP サーバから戻される ACK です。クライアントがこれらの手順を実行している限り、クライアントはDHCPの必須の手順を通過し、RUN状態に移行します。

| eneral Security         | QoS Advanced           |                                   |
|-------------------------|------------------------|-----------------------------------|
| Allow AAA Override      | Enabled                | DHCP                              |
| Coverage Hole Detection | I Enabled              | DHCP Server Override              |
| Enable Session Timeout  | Session Timeout (secs) | DHCP Addr. Assignment 📝 Required  |
| Aironet IE              | Enabled                | Management Frame Protection (MFP) |
| Diagnostic Channel      | Enabled                |                                   |
| IPv6 Enable             |                        | Infrastructure MFP                |
| Override Interface ACL  | None 👻                 | Protection                        |
| P2P Blocking Action     | Disabled 👻             | MFP Client Protection Optional -  |
| Client Exclusion 4      | Enabled 60             | DTIM Period (in beacon intervals) |

L2 と L3 のローミング

L2 Roam:クライアントに有効なDHCPリースがあり、同じL2ネットワーク上の2つの異なるコントローラ間でL2ローミングを実行 する場合、クライアントでreDHCPを実行する必要はなく、クライアントエントリを完全に元のコントローラから新しいコントロ ーラに移動する必要があります。次に、クライアントが再びDHCPを必要とする場合、現在のコントローラ上のDHCPブリッジン グまたはプロキシプロセスは、再びパケットを透過的にブリッジします。 ローミング:L3ローミングのシナリオでは、クライアントは異なるL3ネットワークにある2つの異なるコントローラ間を移動します 。この場合、クライアントは元のコントローラにアンカーされ、新しい外部コントローラのクライアントテーブルにリストされま す。アンカーシナリオでは、クライアントデータは外部コントローラとアンカーコントローラ間のEoIPトンネル内でトンネリング されるため、クライアントのDHCPはアンカーコントローラで処理されます。

関連情報

- Lightweight Cisco Aironet アクセス ポイント用 DHCP オプション 43 の設定例
- <u>テクニカル サポートとドキュメント Cisco Systems</u>

翻訳について

シスコは世界中のユーザにそれぞれの言語でサポート コンテンツを提供するために、機械と人に よる翻訳を組み合わせて、本ドキュメントを翻訳しています。ただし、最高度の機械翻訳であっ ても、専門家による翻訳のような正確性は確保されません。シスコは、これら翻訳の正確性につ いて法的責任を負いません。原典である英語版(リンクからアクセス可能)もあわせて参照する ことを推奨します。